# Exablate Neuro

## Exablate 4000 Checklists Handbook

For Type 1.1 Systems

SW version 7.33 Running on SIEMENS MRIs

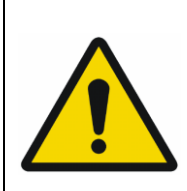

#### WARNING:

This document constitutes a shortened reference manual. It does not replace the Operator Manual. Adhere to all warnings and precautions as detailed in the Exablate 4000 type 1.0 & 1.1 SW 7. 33 Operator Manual

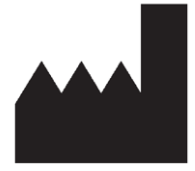

#### InSightec, Ltd.

5 Nachum Heth St. PO Box 2059 Tirat Carmel 39120 Israel www.insightec.com

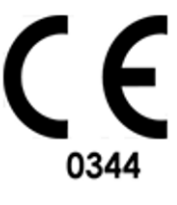

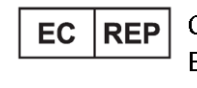

Obelis s.a. Bd. General Wahis 53, 1030 Brussels, Belgium

"Caution: Federal law restricts this device to sale by or on the order of a physician"

Copyright ©2023 Insightec Ltd. ("INSIGHTEC"), all rights reserved.

**Exablate Model 4000, Type 1.1** Transcranial MR guided focused ultrasound system ("Exablate Neuro", Software Version 7.33), processing software, and its related documentation are the confidential proprietary property of INSIGHTEC. Only licensees of INSIGHTEC ("INSIGHTEC") have the right to use the information contained herein. Only licensees specifically granted copy and/or transfer rights have the right to copy and/or transfer this information. Any unauthorized use, disclosure, assignment, transfer or reproduction of this confidential information will be prosecuted to the full extent of the law.

INSIGHTEC shall not be liable nor obliged in any manner in respect to any bodily injury and/or property damage arising from the use of this software if such use is not in strict compliance with the instructions and safety precautions contained in the relevant operating manuals, including all supplements thereto, in all product labels and according to the terms of warranty and sale of this software, nor if any changes unauthorized by INSIGHTEC are made to the software contained herein.

User-provided programs or protocols are not validated nor warranted by INSIGHTEC. The use of data obtained with such user provided software or protocols are the sole responsibility of the user.

Users should be aware of the risk of transmission of computer viruses by exchanging files and CDs.

Trademarks of third-party proprietors are the sole property of those proprietors.

Specifications are subject to change without notice and following applicable regulation and laws.

One or more parts of the product may incorporate or be distributed with open source software. Refer to the Copyright Notice button in the Utilities Screen.

This document is the property of INSIGHTEC Ltd, and contains proprietary and confidential information of INSIGHTEC Ltd. A nondisclosure agreement between the recipient and INSIGHTEC Ltd. has been executed prior to receipt of this document. This document is loaned on the express conditions that ne it nor the information contained the information contained therein shall be disclosed to others without the express consent of INSIGHTEC Ltd. In addition, the document shall be returned to INSIGHTEC Ltd. upon request with no copies made.

For Technical Support contact INSIGHTEC at +1-866-674-3874 (US Number)

INSIGHTEC website: <u>http://www.insightec.com/</u>

#### **REVISION INFORMATION**

This is the **Revision 2** release of the Exablate 4000 Type 1.1 Handbook for SW version 7.33, applicable SIEMENS MR systems. Please contact Insightec Marketing Support to determine if this is the most current release.

Each chapter of this manual has a chapter revision level and date at the bottom. This indicates the release level & date for the individual chapters. Note that when the manual is updated, not all of the chapters are necessarily updated, so some chapters may have a revision level earlier than the release revision.

The cover page and this page are all **Revision 1.0** with the corresponding chapters of the manual:

| Chapter # | Chapter Name                  | Chapter<br>Revision, Date | # of Pages in<br>Chapter |
|-----------|-------------------------------|---------------------------|--------------------------|
| Chapter 1 | System Setup Checklist        | 1.0, 07/21                | 2                        |
| Chapter 2 | Preparation and DQA Checklist | 2.0, 4/22                 | 2                        |
| Chapter 3 | Treatment Checklist           | 1.0, 07/21                | 2                        |
| Chapter 4 | Cleaning Procedure Checklist  | 2.0, 05/23                | 2                        |
| Chapter 5 | B1 Calibration Checklist      | 1.0, 07/21                | 2                        |

## System Set Up Checklist

| 6 | <u>6-61</u> |
|---|-------------|
| Ų |             |

#### NOTE:

The water system will reach its optimal operating conditions within 30 minutes. Take this into consideration and turn on the system as early as possible before the treatment, to avoid downtime when the patient arrives.

| ( |  |
|---|--|
|   |  |

#### NOTE:

Multiple flows exist for System setup, consult the flowcharts on the bottom of this Checklist and select the option most suitable to your workflow and preferences. If turning on the System prior to connecting the Helmet System cables to the Front End Unit, press the Operator Stop Sonication Button to re-initialize connections.

Confirm that the MR console was rebooted at the beginning of the day. If not, reboot it.

#### Connecting the Helmet System Cables to the Front End Unit

Unlock the Storage and Transfer Cart (STC) wheels, and position it near the Front End Unit (FE)
 Connect the Water Cable and the two, uniquely labeled, Quick Coupler Cables to the Front End

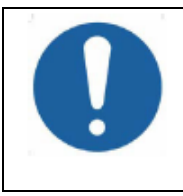

#### CAUTION:

Verify that each Quick Coupler connector is connected to its intended labeled position. The connectors must be gently aligned into place before locking. Ensure that the water cable is fully coupled, as indicated by a 'Click' sound.

#### 👰 System Power On

- Turn on the System by pressing the green Power On switch located on the operator's console.
   The Begin Logon notice will appear.
- Remove all external media drives and/or CD's from the console computer.
- Press "Ctrl+Alt+Delete" to access the logon information dialog box.
- Login with the Username and Password provided to you by Insightec. Click "OK" to continue. (Note: Windows<sup>®</sup> login parameters are case sensitive)
- Select "**Brain Mid-Frequency**" from the application selection screen.
- □ The Exablate disclaimer popup window will open; click "OK" to continue.

#### 梁 Preparing the Water System

- Unload the Water Reservoir from The Water Reservoir Compartment in the Front End Unit and disconnect it via the Quick Release Cable.
- Fill the Reservoir up to the marking, Connect and return it to its designated compartment Use fresh Reverse Osmosis water for DQA and cleaning, Type 2 medical grade water for treatments
- Set the water system to "Preparation" either from the Workstation "Utilities" menu ( ) or from the Water System Control Touchscreen
- Degassing will start. The status of the Water System and Dissolved Oxygen (DO) levels [in PPM]) are indicated on the status bar on the bottom of the Workstation screen and the screen in the FE Unit.

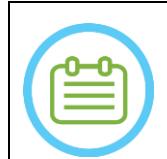

#### NOTE:

You may proceed with System Set Up while water preparation is ongoing, Degassing will proceed (unless manually halted) until the operator fills the Transducer

#### Section 21 Internation 21 Internatio

SET - UP PREPARE

- Bring the MR cradle all the way out of the MRI bore.
- Remove any imaging coils or MRI Baseplates currently connected to the MRI Table
- Place the Exablate MR Baseplate on the MR Table and ensure it is fully coupled

#### O Positioning the Helmet System on the MR Table

- Unlock the STC wheels and roll it towards the MR Table while releasing the cables
- Place the STC perpendicularly to the MR Table, so that the markings are aligned

Release and lower the Coupling Bridge. Ensure full connection between Coupling bridge and MR table. Lock the STC's wheels in place

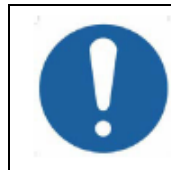

#### CAUTION:

To avoid damage to the system components, ensure there is a clear path between the Helmet System and its designated position on the MR Adapter Baseplate.

- Place your hands on the Auxiliary and Main Handles. While pressing the "Transducer Release Button", slowly and firmly slide the Helmet System into place. A 'Clicking' sound denotes full coupling.
- Lower the Main Lock to secure the Helmet System in place
- Connect Tracking and Head coil Connector/s to the MRI Table (with adapter if needed)
- Connect the Patient Stop Sonication Button cord to the socket on the MRI Table.
- Place and\or align Landmark Labels
- Close the STC Bridge, unlock the STC wheels and roll it away from the MR table. it will not be needed until after treatment

#### 📡 Verify System is Ready for Treatment

- Ensure "remote connection" icon on the bottom of the MR workstation screen is enabled ( If Disabled ( 📺 🚡 ) click on it to enable communication.
- Confirm that the System and MR status fields are "Ready" on Workstation screen, and the green System Power Indicator on the operator console is illuminated.

#### WARNING:

Visually inspect the Exablate System to:

- Verify the integrity of the Transducer, Front End and MR Table
- Confirm that the connectors are properly fastened
- Confirm that the Exablate MR Baseplate and Helmet System are properly docked

Failure to follow these instructions may result in improper system function.

#### System Setup Flow Option Charts

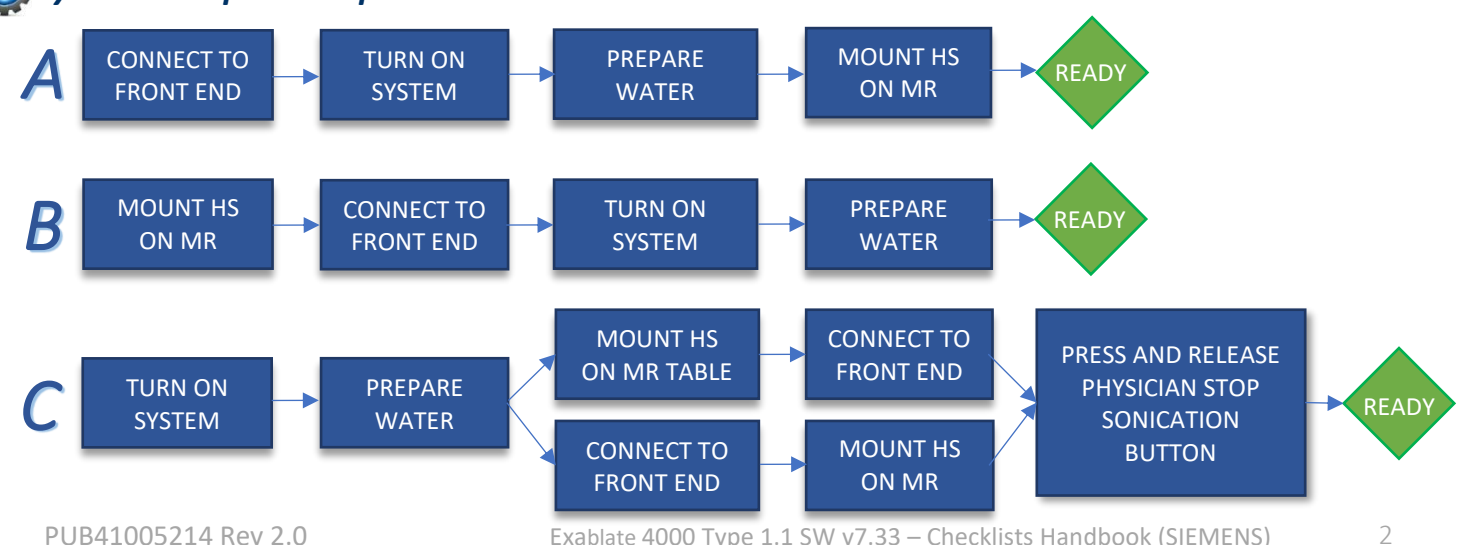

## **Preparation Checklist**

#### 👰 System Set-Up for DQA

- Perform one of the System Setup flow options as defined by the **Set-Up** chapter of this handbook
- Ensure the Transducer is located in "Home Position", according to label on Positioner
- Affix the Patient Membrane intended for the treatment into the **DQA Holder Setup**
- Place a DQA Phantom into DQA Holder Setup, and lock it onto the Helmet System and Transducer
  Plug the Head Coil into its dedicated connector (if applicable)
- D Make sure the transducer's **Air Release Valve** is **open. Fill transducer** with water until slightly convex
- Close Air Release Valve. Release excess air from pipes via the Red Excess Air Release button
- Perform short mandatory fill to replace lost water. Ensure no leaks. Begin water **Circulation**

#### DQA Procedure

- On MR scanner console: Register patient
- □ In MR room: Set iso-center and Advance Cradle to scan position
  - (Optional) On 3T MR scanner console: Perform B1 calibration (See B1 Calibration Checklist)
- Start a **New Treatment TREATMENT** from the main menu of the Exablate application software **On MR scanner console:** Prescribe and run a 3-Plane Localizer scan
- **On MR scanner console:** Prescribe and run 3 orientations of DQA planning images (Sag, Ax and Cor)
- Run Automatic Transducer Tracking and MRI central frequency scan (optional)
- Open the Image Retrieval Dialog 👥 , select and upload the three DQA planning series
- Ensure the Transducer Focal Point is located at the **center** of the DQA phantom
- If required: Reposition the transducer & Re-Run a **Transducer Tracking scan** 📝 🌒
- Set the Treatment Protocol 📜 to Brain-DQA
- Press Patient Stop Sonication Button and proceed to Treatment Stage Treatment
- Switch Treatment level to **Treat High** Treat High
- NOTE: In the DQA procedure, there is NO need to use CT images or run Movement Detection scans
  Sonicate of 5 spots using the parameters outlined in the following table
  - Press Continue to proceed to the next sonication Continue
  - Use the **next sonication button**  $\equiv$  to switch between the predefined spots.

  - Repeat sonications as needed (after adjust, if images are with artifacts, unclear thermal rise etc.)

| Spot #     | Orientation | Frequency<br>Direction | Power            | Duration          | <i>Goal</i> [Expected<br>Temperature]       | Spot Confirmation                                |
|------------|-------------|------------------------|------------------|-------------------|---------------------------------------------|--------------------------------------------------|
|            | Axial       | AP                     | 20 w             | 13 sec            | Geometric alignment                         | Spot is clearly visible, aligned in RL           |
| <b>2</b>   | Sagittal    | AP                     | 20 w             | 13 sec            | Geometric alignment                         | Spot is clearly visible, aligned in SI           |
| <b>□</b> 3 | Axial       | RL                     | 30 w             | 13 <sub>Sec</sub> | Geometric alignment<br>Temperature increase | Spot is <b>clearly visible, aligned in AP</b>    |
| <b>4</b>   | Axial       | RL                     | 30 w             | 13 <sub>Sec</sub> | Steering verification                       | Steered focus to the correct side                |
| <b>5</b>   | Axial       | RL                     | 250 <sub>W</sub> | 3 Sec             | Cavitation Control                          | Confirm Active Power Modulation /cavitation halt |

- Quit the treatment and return to entrance screen, drain water from transducer. Set to Degassing
   Unplug and dry the Patient Membrane, and stow the DQA Phantom holder setup away
- **Inspect the transducer's surface for visible soil or fractures.**
- Handle accessories as described **in Patient Membrane and DQA Phantom Gel Handling** section.

### Pre-Treatment Preparations

Make sure all necessary INSIGHTEC accessories are available – For one treatment procedure:

| INSIGHTEC PATIENT AND TREATMENT ACCESSORIES                                  |                  |                |  |  |  |  |  |  |  |
|------------------------------------------------------------------------------|------------------|----------------|--|--|--|--|--|--|--|
| DQA setup Holder                                                             | Patient Membrane | Head Frame Set |  |  |  |  |  |  |  |
| Treatment Kit, including Patient Membrane, DQA Gel, and Head fixation screws |                  |                |  |  |  |  |  |  |  |

| PATIENT MANAGEMENT |                       |                          |  |                     |  |  |  |  |  |  |
|--------------------|-----------------------|--------------------------|--|---------------------|--|--|--|--|--|--|
| Surgical Marker    | Razor/shaving tools   | Warming Blankets         |  | Ear Plugs           |  |  |  |  |  |  |
| IV Line            | Compression Stockings | Blood Pressure/pulse Oxy |  | Pin Site Anesthesia |  |  |  |  |  |  |

Ensure availability of a **CT scan** (mandatory) and **pre-treatment** MR (optional)

... Prepare **Pre-Treatment Plan** (with or without **pre-treatment MR** images)

Perform Daily Quality Assurance (DQA) as outlined in this document

Ensure water system is in active degassing mode, transducer is positioned as superiorly as possible.

#### **Patient Preparation**

- Confirm patient is **shaved** and the **scalp** is **cleaned** with alcohol.
- **Ensure IV line** is in place
- **G** Fit the patient with **Compression Stockings** [recommended]
- Prepare the Head Frame to fit patient's head size anatomy using the provided accessories/kits
- Affix the **Head Frame**, as inferiorly as possible above the eyebrows
- Place the **Patient Membrane** on the patient's head, as low as possible, in the right orientation:
  - Membrane without coil: screw/plastic side down (towards patient's feet)
  - Membrane with coil: Ensure the Head Coil connectors are in the right location according to the coil socket position next to the transducer
  - **Note:** In some cases membrane may require cutting to fit the patient

#### **Patient Positioning**

- Prepare table for patient arrival: mattresses (cover with blankets), cushions, warm blankets, etc.
- □ Make sure the transducer is placed superiorly and that it is roughly centered along the A-P direction
- **C** Ensure the transducer is placed in the "**Home**" position (as defined by label on HS)
- Bring the patient into the MR suite. Assist patient on **Table**
- Attach Frame to Baseplate and Membrane to Transducer

Plug the **Head Coil** into its dedicated connector (if applicable)

- **G** Fit **earplugs** and **Mirrored Glasses** (optional), Cover patient with warming **Blankets** 
  - **Restrain** patient's feet and body with **straps** and use **patient Leg holder** if needed
- Equip patient with **Stop Sonication** button
- Move Transducer to estimated clinical position. Ensure clearance between patient and Transducer
- **Fill transducer** with water until slightly convex (via Water Control Screen or Remote Controller)
- Close Air Release Valve. Release excess air from pipes via the Red Excess Air Release button
- **G** Fill additional water to replace lost water. Ensure no leaks. Begin **Treatment Circulation**
- **Minimize membrane air folds** within transducer's pass zone
- Ensure cables are free to move and **advance cradle to scan** position

#### The patient and the Exablate system are now ready for treatment...

| SET - UP PREPARE TREAT                                                                                                    | CLEAN B1-CALIB.                                                                                                    | INSIGHTEC                                                                  |
|----------------------------------------------------------------------------------------------------|----------------------------------------------------------------------------------------------------|----------------------------------------------------------------------------|
| Treatment Checklist – I                                                                                                    | Planning Stage 🥥                                                                                                    | ê                                                                          |
| <ul> <li>On MR scanner console: Register Patient, In M</li> <li>On MR scanner console (3T MR Only): Perform</li> <li>Run Automatic Transducer Tracking scan</li> <li>Select an appropriate Treatment Protocol</li> <li>Load Pre-Plan if available. Otherwise load</li> <li>on MR scanner console: Plan the first orientation</li> <li>Select 2D or Volumetric scan protocols, and</li> <li>Take care to place your mid-slice along the</li> <li>Up to 150 Axial\Sagittal\Coronal slices (Note)</li> <li>Scan Prepared Series is (Note: The Step)</li> <li>Wait for automatic Movement Detection</li> </ul>                              | IR Room: Set Iso-center according to In<br>B1 calibration procedure (See B1 Cal<br>and MRI central frequency scan<br>CT scan (Pre-op MR is optional)<br>on\volumetric series on the MR Consol<br>cording to imaging preference<br>e AC-PC Plane<br>on-Volumetric)<br>p last edited will be the one scanned)<br>Reference images acquisition to finish<br>ped accordingly:                                                                                                    | abels<br>i <b>b. Checklist)</b><br><u>·</u>                                |
|                                                                                                    |                                                                                                    |                                                                            |
| <ul> <li>Reformat Mode</li> <li>Locate and place the AC and PC and PC (Parallel to anatomical midline)</li> <li>Turn Reformat Mode ON Reformat Mode On </li> <li>Press to create volume</li> <li>Fine-tune orientations.</li> <li>press to create series</li> </ul>                                                                                                    | Scan by AC-PC<br>Locate and place the AC is a constraint of the Mid-Line is constant of the Mid-Line is constant of the maining orientations is constant of the may perform target in the may perform target in target in target in target in target in target | and <b>PC</b> 醉<br>ne)<br>ng during scans                                  |
| Alternative Method: acquire images via scan pl                                                                                                    | repared series 🔝 🅥 or from Archiv                                                                                                    | /e 👤                                                                       |
| <ul> <li>If No Movement Detection Images have be Run Auto-Registration adjust manually in (If necessary) until satisfies</li> <li>Determine target by measurements in (If necessary) adjust transducer focus and the interpolate transducer location and in If not already part of pre-plan, press the Auto-S</li> <li>Review the CT images to evaluate sinus and call inf necessary, add markings using the Polyge in Use the Interpolate tool in to auto-draw</li> <li>Mark Membrane Folds on Axial MR series with Confirm Water Temperature&lt;19°C and PPM Lee</li> <li>Instruct Patient to press Stop Sonication Buttor</li> </ul> | to acquired, press () () () () () () () () () () () () ()                                                                                                    | ire<br>S coordinates<br>A<br>T<br>te<br>tools<br>r of screen)<br>Treatment |

1

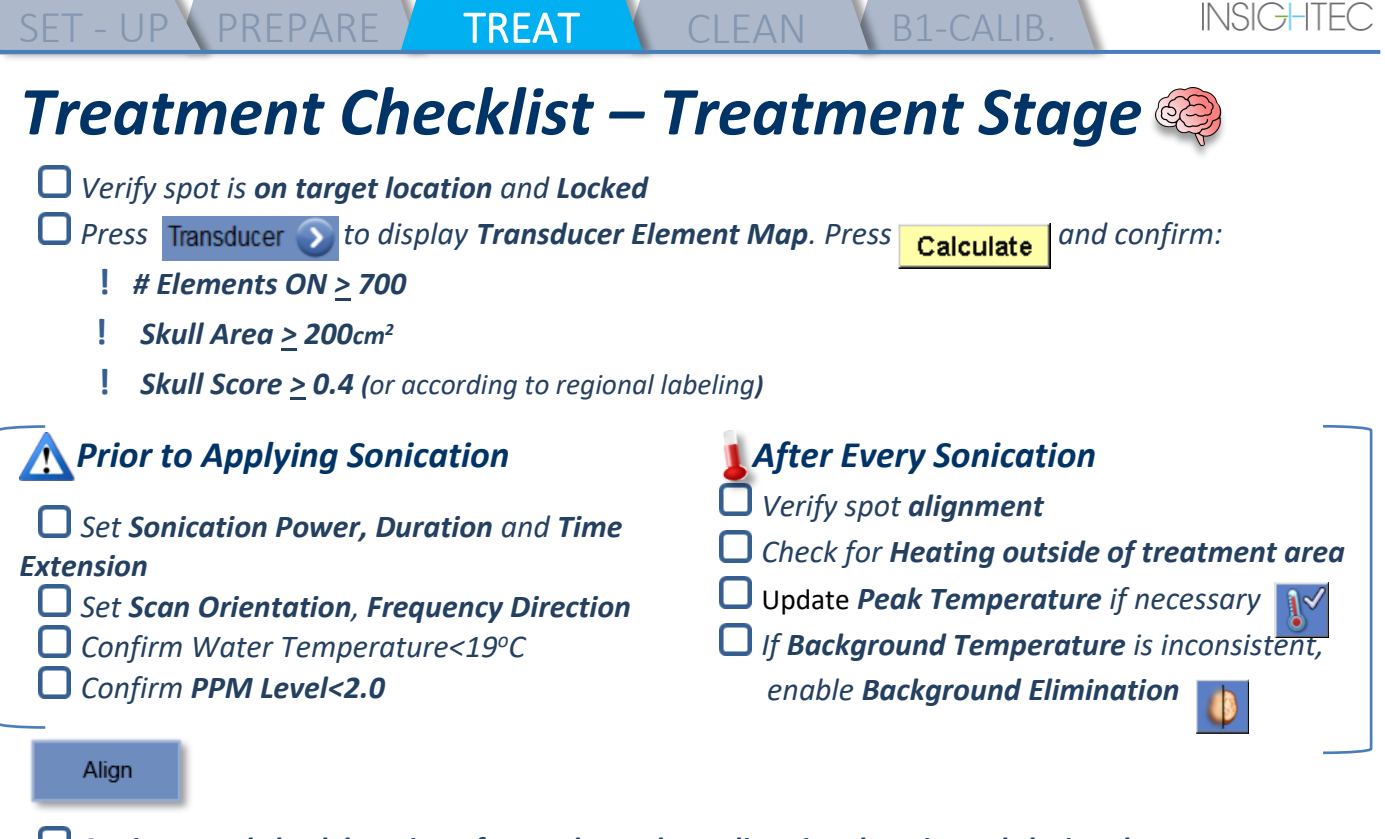

Sonicate and check location of spot along phase direction, keeping sub-lesional target temp.
 Verify alignment for every direction. See table for reference:

| Sonications # | Validating | Orientations (frequency directions) | Result        |
|---------------|------------|-------------------------------------|---------------|
|               | RL         | Axial(AP) <b>OR</b> Coronal(SI)     | Confirmed R\L |
|               | AP         | Sagittal(SI) <b>OR</b> Axial(RL)    | Confirmed A\P |
|               | SI         | Coronal(RL) <b>OR</b> Sagittal(AP)  | Confirmed S\I |

If spot is misaligned, use the **Geo-Adjust Tool** </u> to pinpoint the center of the spot

! Continue to next level only after spot is clearly visible and aligned along **ALL** orientations

Verify

Proceed to verify stage. Accumulated adjustments [mm]: RL: \_\_\_\_\_ AP: \_\_\_\_\_ SI: \_\_\_\_\_.

Gradually increase energies by 10%-25% until reaching temperature of ~50°C

L Evaluate Patient before proceeding to "Treat Low"

Treat Low

Treat High

Gradually increase energies by 10%-25% until achieving effect & permanent lesioning temperatures If necessary, adjust Target Location

#### Post-Treatment Procedures

- **Open** the **Air Release Valve** on top of the Transducer and **Drain** the water from the Transducer.
- Disconnect Head Coil (if applicable), Release and handle the Membrane as defined at the end of the Cleaning Procedure Checklist, move transducer as superiorly as possible.
- **Release** Head Frame from the Baseplate, take the patient **off the Table** and **Remove the Head frame**.
- Transfer Helmet System to the Cart. Perform the cleaning as defined by Cleaning Procedure Checklist, or further detailed in the Cleaning and Disinfection Chapter of the Operator Manual.
- After the Cleaning, drain Transducer, discard drained water, and Shut Down System.
- Check availability of DQA Phantom and Patient Membrane for next treatment.

PUB41005214 Rev 2.0

## **Cleaning Procedure Checklist**

#### The Exablate Cleaning Procedure Requires:

- Water Tank Disinfectant 50 ml Sodium Hypochlorite (CAS # 7681-52-9) 4.00% 4.99%
- Cleaning & Disinfection Wipes containing 0.2 0.4% of benzalkonium chloride (CAS # 8001-54-5)

#### Water System Cleaning Procedure

SET - UP PREPARE

- Handle the Patient Membrane as defined at the end of the Cleaning Procedure Checklist
- lacksquare Ensure Transducer is empty and all water used during the procedure has been discarded of
- □ Fill the Water System Reservoir (Tank) with ~13 liters of fresh Reverse Osmosis water, as marked on the Tank
- Pour Water Tank Disinfectant in the Tank and re-connect it
- On the Water System home screen (Figure 1A), press the "Clean" option The system will switch to Clean Mode (Figure 1B)

(**Note**: If not at home screen, press the "Home" button 0)

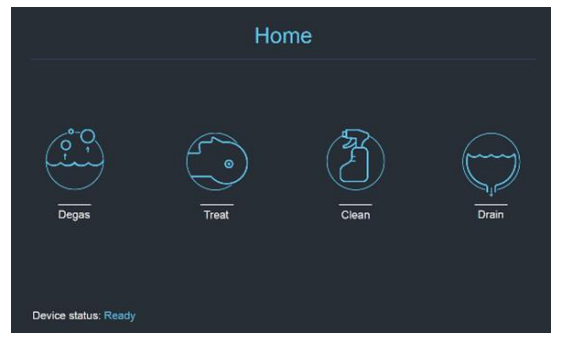

Fig. 1A: Water System Touchscreen "Home" Menu

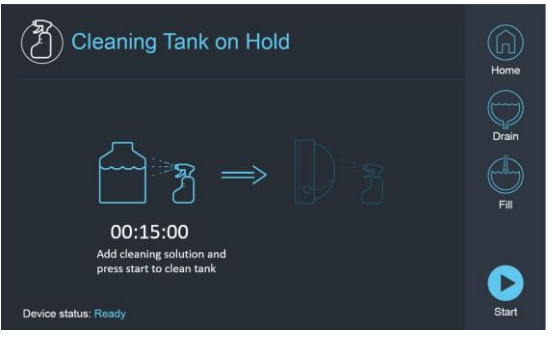

CLEAN B1-CALIB

Fig. 2B: Water System "Clean" Menu - on Hold

□ Press "Start" ▶ button to start the cleaning operation (Figure 2A). A countdown timer on the WS status bar and water system screen displaying the remaining Tank cleaning time

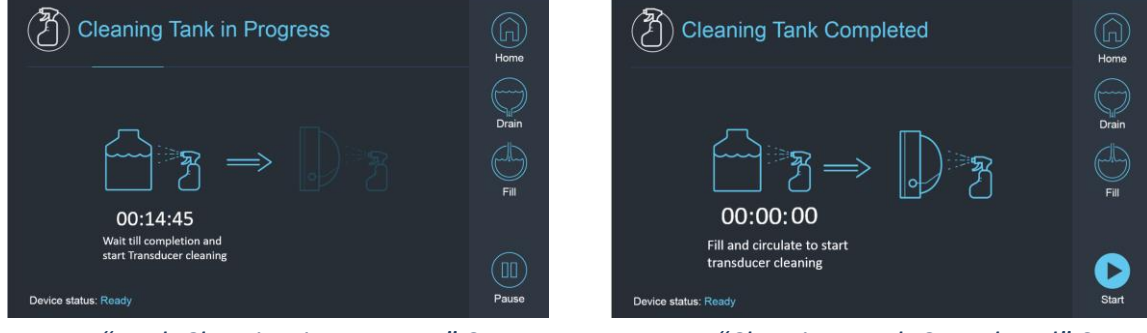

Fig. 2A: "Tank Cleaning in Progress" Screen

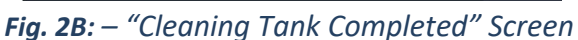

Mount Patient Membrane on the DQA holder setup (without a DQA phantom)

Attach the DQA holder setup to the HS and seal the Transducer

- A "Cleaning Tank Completed" message (Figure 2B) will appear when the timer reaches zero. The system is now ready for stage two of the cleaning cycle – Transducer cleaning.
- Uverify that the Transducer is connected to the water system connector at the Front-End
- □ Fill the Transducer by pressing the "Fill" button ☺ on the Screen or on the Water System Remote Controller. Close the Valve once the Transducer is full.

(*Tip*: bringing the Transducer to an inferior position reduces the required volume for filling the Transducer interface, shortening fill and drain times for the transducer cleaning procedure)

□ Start the "Cleaning Transducer" timer by pressing the "Start" button ▶ on the Screen (Figure 3A) or on the Water System Remote Controller

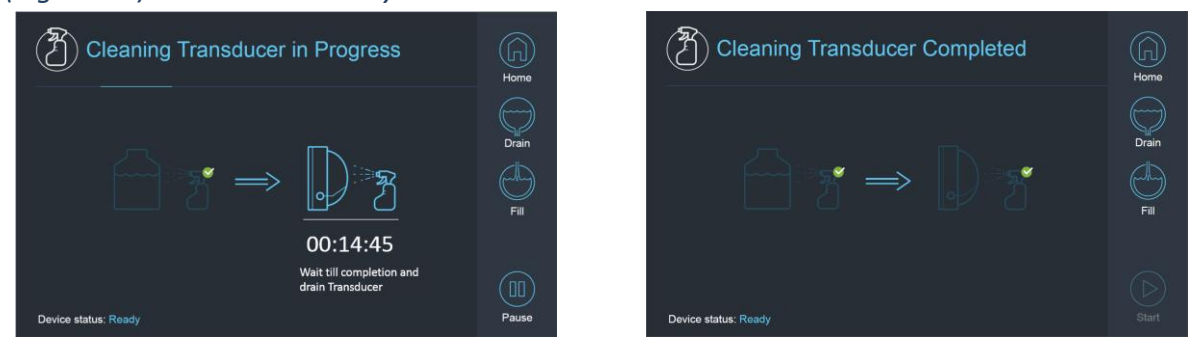

CLEAN

Fig. 3A: "Cleaning Transducer in Progress" Screen Fig. 3B: "Cleaning Transducer Complete" Screen

- UWhen timer is over, the Transducer cleaning is completed (Figure 3B)
- Set the Release Valve to air

SET - UP V PREPARE

- □ Drain the water from the Transducer by pressing the "Drain" button <sup>⊕</sup> on the Screen or on the Water \_ System Remote Controller
- Dispose the water from the Water Tank according to the site and/or local regulations
- Leave the Tank open to air (without the cap)
- C Replace the phantom holder interface membrane with the protective transducer cover
- Turn off the Exablate<sup>®</sup> Workstation if no more treatments are scheduled for the day

#### Patient Membrane and DQA Phantom Gel Handling

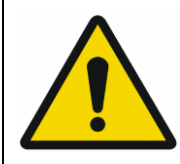

#### WARNING

Failing to comply with Patient Membrane and DQA Phantom Gel Handling instructions may result in reduced imaging quality, water leakage, cross-contamination, burns, electrocution risk and false/unreliable DQA results

- It is recommended to wear personal protective equipment (i.e. gloves) when handling the accessories.
   Patient Membranes (with/without coil) and DQA Phantom are intended for single-use only.
- Discard of membrane and DQA Phantom Gel and their storage boxes following the conclusion of a treatment (according to the local/site procedures).

#### Wiping the Transducer

- Before and after each cleaning cycle, Clean the internal surface of the Transducer with the cleaning & disinfection wipes. Do not apply force on the Transducer surface.
  Visually inspect Transducer surface for soil/ fracture.
- Great Following treatment, place the protective cover to cover the Transducer surface

## **B1 Calibration Checklist**

SET - UP V PREPARE V TREAT

NOTE:

Performing a B1 Calibration is recommended for **3T SIEMENS MR Scanners only** at the start of every Exablate treatment (optional for DQA). Perform the Calibration when the patient or DQA phantom is positioned in the bore and the transducer interface is filled with water.

CLEAN

B1-CALIB.

The entire procedure is performed on the MRI Operator Console

Ensure the patient has been registered, and patient cradle is at the defined iso-center location
 Open the relevant Exablate treatment protocol

**Run a shimming+T1\_loc** sequence

**Run the tfl\_B1map** sequence

On the MRI console's **Image Viewer**, scroll to the tfl\_B1map series images marked as "flip angle map" and draw an ROI around the center of the brain\DQA phantom (see Figure 1)

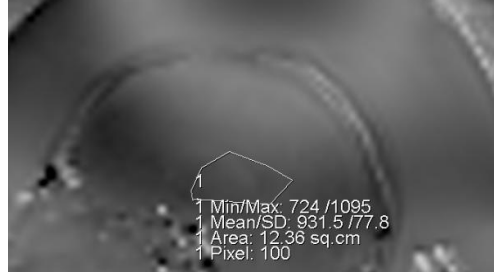

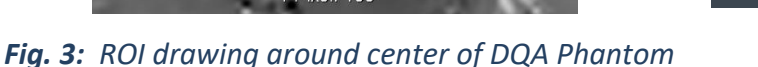

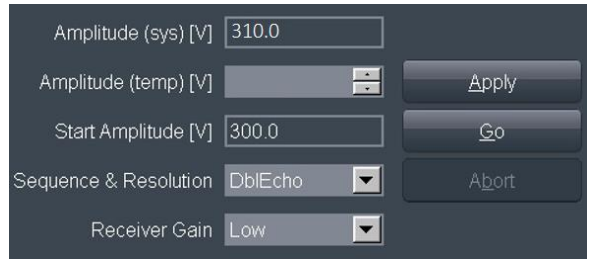

Fig. 2: Updating the Amplitude value (example, SIEMENS VE11e\VE11c)

U Write down the mean value. In this example: **931.5** 

□ Find the **Amplitude(sys)** value. For SIEMENS VE11e\VE11c Systems:

On the **Exam Card,** open the next Template for editing

 $\blacksquare$  at the top of the screen, select: **Options**  $\rightarrow$  **Adjustments** 

In the window that opens, select the **Transmitter** tab.

Multiply the displayed Amplitude(sys) by 800 and divide the previously calculated Mean value. In this example: Amplitude(sys)\*800/Mean = 310\*800/931 = 266.4

You may also refer to the reference table on the next page.

**C** Enter the result into the **Amplitude(temp)** field, and press **Apply** (see Figure 2)

If the suggested value exceeds the maximal allowed value set the value to the maximum

- Enter the next step in the MR queue to set the value
- Urite down the calculated value for future reference (see Note below)
- B1 Mapping is now complete. The newly set value will be applied for all subsequent scans.
- Optional: Run another the tfl\_B1map sequence from the MR and repeat the ROI measurement.
  The Mean value should now be ~800

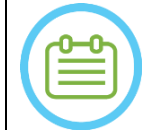

NOTE:

In case of exam loss, update the new exam with the previously calculated value after re-registering the patient

| <b>B1 Amplitude Calculation Reference Table:</b> |      |     |     |     |     |     |     |     |     |     |     | Α   | MPLI | TUDE | (sys) |     |     |
|--------------------------------------------------|------|-----|-----|-----|-----|-----|-----|-----|-----|-----|-----|-----|------|------|-------|-----|-----|
|                                                  |      | 250 | 260 | 270 | 280 | 290 | 300 | 310 | 320 | 330 | 340 | 350 | 360  | 370  | 380   | 390 | 400 |
| ΜΕΔΝ                                             | 500  | 400 | 416 | 432 | 448 | 464 | 480 | 496 | 512 | 528 | 544 | 560 | 576  | 592  | 608   | 624 | 640 |
|                                                  | 510  | 392 | 408 | 424 | 439 | 455 | 471 | 486 | 502 | 518 | 533 | 549 | 565  | 580  | 596   | 612 | 627 |
|                                                  | 520  | 385 | 400 | 415 | 431 | 446 | 462 | 477 | 492 | 508 | 523 | 538 | 554  | 569  | 585   | 600 | 615 |
|                                                  | 530  | 377 | 392 | 408 | 423 | 438 | 453 | 468 | 483 | 498 | 513 | 528 | 543  | 558  | 574   | 589 | 604 |
|                                                  | 540  | 370 | 385 | 400 | 415 | 430 | 444 | 459 | 474 | 489 | 504 | 519 | 533  | 548  | 563   | 578 | 593 |
|                                                  | 550  | 364 | 378 | 393 | 407 | 422 | 436 | 451 | 465 | 480 | 495 | 509 | 524  | 538  | 553   | 567 | 582 |
|                                                  | 560  | 357 | 371 | 386 | 400 | 414 | 429 | 443 | 457 | 471 | 486 | 500 | 514  | 529  | 543   | 557 | 571 |
|                                                  | 570  | 351 | 365 | 379 | 393 | 407 | 421 | 435 | 449 | 463 | 477 | 491 | 505  | 519  | 533   | 547 | 561 |
|                                                  | 580  | 345 | 359 | 372 | 386 | 400 | 414 | 428 | 441 | 455 | 469 | 483 | 497  | 510  | 524   | 538 | 552 |
|                                                  | 590  | 339 | 353 | 366 | 380 | 393 | 407 | 420 | 434 | 447 | 461 | 475 | 488  | 502  | 515   | 529 | 542 |
|                                                  | 600  | 333 | 347 | 360 | 373 | 387 | 400 | 413 | 427 | 440 | 453 | 467 | 480  | 493  | 507   | 520 | 533 |
|                                                  | 610  | 328 | 341 | 354 | 367 | 380 | 393 | 407 | 420 | 433 | 446 | 459 | 472  | 485  | 498   | 511 | 525 |
|                                                  | 620  | 323 | 335 | 348 | 361 | 374 | 387 | 400 | 413 | 426 | 439 | 452 | 465  | 477  | 490   | 503 | 516 |
|                                                  | 630  | 317 | 330 | 343 | 356 | 368 | 381 | 394 | 406 | 419 | 432 | 444 | 457  | 470  | 483   | 495 | 508 |
|                                                  | 640  | 313 | 325 | 338 | 350 | 363 | 375 | 388 | 400 | 413 | 425 | 438 | 450  | 463  | 475   | 488 | 500 |
|                                                  | 650  | 308 | 320 | 332 | 345 | 357 | 369 | 382 | 394 | 406 | 418 | 431 | 443  | 455  | 468   | 480 | 492 |
|                                                  | 660  | 303 | 315 | 327 | 339 | 352 | 364 | 376 | 388 | 400 | 412 | 424 | 436  | 448  | 461   | 473 | 485 |
|                                                  | 670  | 299 | 310 | 322 | 334 | 346 | 358 | 370 | 382 | 394 | 406 | 418 | 430  | 442  | 454   | 466 | 478 |
|                                                  | 680  | 294 | 306 | 318 | 329 | 341 | 353 | 365 | 376 | 388 | 400 | 412 | 424  | 435  | 447   | 459 | 471 |
|                                                  | 690  | 290 | 301 | 313 | 325 | 336 | 348 | 359 | 371 | 383 | 394 | 406 | 417  | 429  | 441   | 452 | 464 |
|                                                  | 700  | 286 | 297 | 309 | 320 | 331 | 343 | 354 | 366 | 377 | 389 | 400 | 411  | 423  | 434   | 446 | 457 |
|                                                  | 710  | 282 | 293 | 304 | 315 | 327 | 338 | 349 | 361 | 372 | 383 | 394 | 406  | 417  | 428   | 439 | 451 |
|                                                  | 720  | 278 | 289 | 300 | 311 | 322 | 333 | 344 | 356 | 367 | 378 | 389 | 400  | 411  | 422   | 433 | 444 |
|                                                  | 730  | 274 | 285 | 296 | 307 | 318 | 329 | 340 | 351 | 362 | 373 | 384 | 395  | 405  | 416   | 427 | 438 |
|                                                  | 740  | 270 | 281 | 292 | 303 | 314 | 324 | 335 | 346 | 357 | 368 | 378 | 389  | 400  | 411   | 422 | 432 |
|                                                  | 750  | 267 | 277 | 288 | 299 | 309 | 320 | 331 | 341 | 352 | 363 | 373 | 384  | 395  | 405   | 416 | 427 |
|                                                  | 760  | 263 | 274 | 284 | 295 | 305 | 316 | 326 | 337 | 347 | 358 | 368 | 379  | 389  | 400   | 411 | 421 |
|                                                  | 770  | 260 | 270 | 281 | 291 | 301 | 312 | 322 | 332 | 343 | 353 | 364 | 374  | 384  | 395   | 405 | 416 |
|                                                  | 780  | 256 | 267 | 277 | 287 | 297 | 308 | 318 | 328 | 338 | 349 | 359 | 369  | 379  | 390   | 400 | 410 |
|                                                  | 790  | 253 | 263 | 273 | 284 | 294 | 304 | 314 | 324 | 334 | 344 | 354 | 365  | 375  | 385   | 395 | 405 |
|                                                  | 800  | 250 | 260 | 270 | 280 | 290 | 300 | 310 | 320 | 330 | 340 | 350 | 360  | 370  | 380   | 390 | 400 |
|                                                  | 810  | 247 | 257 | 267 | 277 | 286 | 296 | 306 | 316 | 326 | 336 | 346 | 356  | 365  | 375   | 385 | 395 |
|                                                  | 820  | 244 | 254 | 263 | 273 | 283 | 293 | 302 | 312 | 322 | 332 | 341 | 351  | 361  | 371   | 380 | 390 |
|                                                  | 830  | 241 | 251 | 260 | 270 | 280 | 289 | 299 | 308 | 318 | 328 | 337 | 347  | 357  | 366   | 376 | 386 |
|                                                  | 840  | 238 | 248 | 257 | 267 | 276 | 286 | 295 | 305 | 314 | 324 | 333 | 343  | 352  | 362   | 371 | 381 |
|                                                  | 850  | 235 | 245 | 254 | 264 | 273 | 282 | 292 | 301 | 311 | 320 | 329 | 339  | 348  | 358   | 367 | 376 |
|                                                  | 860  | 233 | 242 | 251 | 260 | 270 | 279 | 288 | 298 | 307 | 316 | 326 | 335  | 344  | 353   | 363 | 372 |
|                                                  | 870  | 230 | 239 | 248 | 257 | 267 | 276 | 285 | 294 | 303 | 313 | 322 | 331  | 340  | 349   | 359 | 368 |
|                                                  | 880  | 227 | 236 | 245 | 255 | 264 | 273 | 282 | 291 | 300 | 309 | 318 | 327  | 336  | 345   | 355 | 364 |
|                                                  | 890  | 225 | 234 | 243 | 252 | 261 | 270 | 279 | 288 | 297 | 306 | 315 | 324  | 333  | 342   | 351 | 360 |
|                                                  | 900  | 222 | 231 | 240 | 249 | 258 | 267 | 276 | 284 | 293 | 302 | 311 | 320  | 329  | 338   | 347 | 356 |
|                                                  | 910  | 220 | 229 | 237 | 246 | 255 | 264 | 273 | 281 | 290 | 299 | 308 | 316  | 325  | 334   | 343 | 352 |
|                                                  | 930  | 215 | 224 | 232 | 241 | 249 | 258 | 267 | 275 | 284 | 292 | 301 | 310  | 318  | 327   | 335 | 344 |
|                                                  | 940  | 213 | 221 | 230 | 238 | 247 | 255 | 264 | 272 | 281 | 289 | 298 | 306  | 315  | 323   | 332 | 340 |
|                                                  | 950  | 211 | 219 | 227 | 236 | 244 | 253 | 261 | 269 | 278 | 286 | 295 | 303  | 312  | 320   | 328 | 337 |
|                                                  | 960  | 208 | 217 | 225 | 233 | 242 | 250 | 258 | 267 | 275 | 283 | 292 | 300  | 308  | 317   | 325 | 333 |
|                                                  | 970  | 206 | 214 | 223 | 231 | 239 | 247 | 256 | 264 | 272 | 280 | 289 | 297  | 305  | 313   | 322 | 330 |
|                                                  | 980  | 204 | 212 | 220 | 229 | 237 | 245 | 253 | 261 | 269 | 278 | 286 | 294  | 302  | 310   | 318 | 327 |
|                                                  | 990  | 202 | 210 | 218 | 226 | 234 | 242 | 251 | 259 | 267 | 275 | 283 | 291  | 299  | 307   | 315 | 323 |
|                                                  | 1000 | 200 | 208 | 216 | 224 | 232 | 240 | 248 | 256 | 264 | 272 | 280 | 288  | 296  | 304   | 312 | 320 |